AMERICAN CHEMICAL SOCIETY

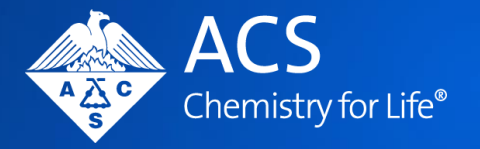

# Publishing Open Access with ACS Publications

**Author-Involved Workflow Guide** 

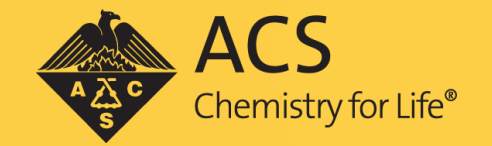

AMERICAN CHEMICAL SOCIETY

# Submitting Your Manuscript to the ACS

Eligible journals include the ACS hybrid journals, fully open access journals including the gold (Au) suite of journals, and ACS Omega.

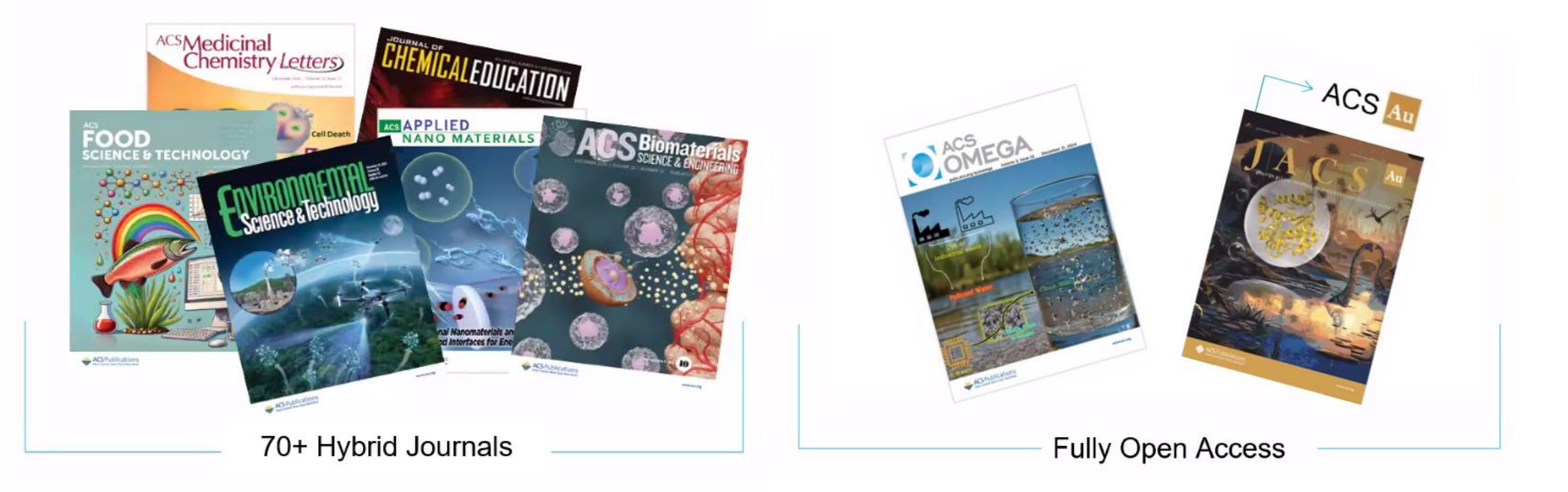

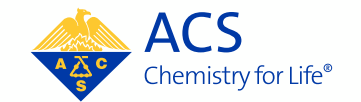

AC

Visit the ACS Publishing Center at <a href="https://publish.acs.org/publish/">https://publish.acs.org/publish/</a>.

Log in using your ACS ID.

Click Start Submission.

Click *Submit* under the journal you wish to submit to.

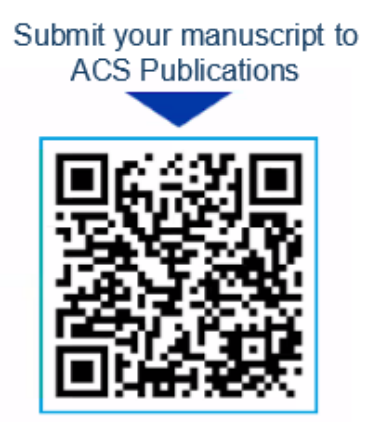

| nronosHub                                                                                                    |                                                                                                    | Home 💾 Journals                                                                                                    |                                                                                                    | HP Heather Parrett<br>hparrett@acs.org                                                                                                    |
|----------------------------------------------------------------------------------------------------|----------------------------------------------------------------------------------------------------|----------------------------------------------------------------------------------------------------|----------------------------------------------------------------------------------------------------|----------------------------------------------------------------------------------------------------|
| ne, Heather<br>ou ready to publish<br>research?                                                                                                    |                                                                                                    |                                                                                                    | Select a journal to                                                                                                    | Start Submission                                                                                                    |
| ecommendations                                                                                                    |                                                                                                    |                                                                                                    |                                                                                                    | () Show                                                                                                    |
| CS ACS Publications C&EN CAS                                                                                                    |                                                                                                    |                                                                                                    |                                                                                                    |                                                                                                    |
| ACS Publishing Center                                                                                                    |                                                                                                    | 🔓 Home 🛛 💾 Journa                                                                                                    | ls                                                                                                    | HP Heather Part<br>hparrett@acs                                                                                                    |
|                                                                                                    |                                                                                                    |                                                                                                    |                                                                                                    |                                                                                                    |
|                                                                                                    | Q Search Journals                                                                                                    |                                                                                                    |                                                                                                    |                                                                                                    |
| ᆕ Filter 성진 Compare                                                                                                    | i 075                                                                                                    | ্য গৃহ                                                                                                    | ٥ţ٥ :                                                                                                    | <b>اللہ</b>                                                                                                    |
| ACCOUNTS                                                                                                    | ACCOUNTS<br>-of materials research                                                                                                    | AGRICULTURAL<br>SCIENCE & TECHNOLOGY                                                                                                    | ESAPPLIED<br>BIO MATERIALS                                                                                                    | ELECTRONIC MATERIALS                                                                                                    |
| HYBRID                                                                                                    | HYBRID                                                                                                    | HYBRID                                                                                                    | HYBRID                                                                                                    | HYBRID                                                                                                    |
| Accounts of Chemical 7                                                                                                    | Accounts of Materials 7                                                                                                    | ACS Agricultural Science & 7                                                                                                    | ACS Applied Bio Materials 7                                                                                                    | ACS Applied Electronic                                                                                                    |
| Editor-in-Chief: Christopher Chang<br>Accounts of Chemical Research presents<br>short, concise, and critical articles<br>offering easy-to-read overviews of basic<br>research and applications in all areas o                                                                                                    | Editor-in-Chief; Jiaxing Huang<br>Accounts of Materials Research<br>publishes concise personal reviews and<br>perspectives describing recent research<br>developments in all aspects of material | Editor-in-Chief: Thomas Hofmann<br>ACS Agricultural Science & Technology is<br>an international forum for cutting-edge<br>original research in all areas of<br>agricultural science, technology, and | cator-in-Lhief: Xing Yi Ling<br>ACS Applied Bio Materials is an<br>interdisciplinary journal publishing<br>original research covering all aspects of<br>biomaterials and biointerfaces includin | Editor-in-Chief: Xing YI Ling<br>ACS Applied Electronic Materials is an<br>interdisciplinary journal publishing<br>original research covering all aspects o<br>electronic materials. The journal is |
| the summer of a summer of the summer of the | N/A Days to First Response *                                                                                                    | 6.4 Days to First Response *<br>2.8 CiteScore                                                                                                    | 5.1 Days to First Response *<br>9.4 CiteScore                                                                                                    | <ul> <li>4.9 Days to First Response *</li> <li>7.2 CiteScore</li> </ul>                                                                                                    |
| 0.4 Days to First Response * <sup>*</sup> 31.4 CiteScore  1.16.4 Two-Year Impact Factor                                                                                                    | 17.7 CiteScore                                                                                                    | 1 2.3 Two-Year Impact Factor                                                                                                    | fl 4.6 Two-Year Impact Factor                                                                                                    | fl 4.3 Two-Year Impact Factor                                                                                                    |

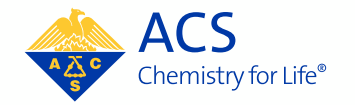

Qualification through the open access agreement is systematically based on the submitting authors primary affiliation at the time of manuscript submission.

During the submission process, please ensure the affiliation in the **Submitting Agent** field and the **Author & Institutions** field reflect your affiliation. The affiliation in both fields should show the same institution.

| L                                         |                                                                                                    | Previous Next                                                                                                    |
|-------------------------------------------|----------------------------------------------------------------------------------------------------|----------------------------------------------------------------------------------------------------|
| Primary Addres                            | 5                                                                                                    |                                                                                                    |
| Institution:                              | american chemical society                                                                                                    | req                                                                                                    |
| Department:                               | American Chemical Society                                                                                                    | a. A first an                                                                                                    |
| Address:                                  | American Chemical Society Col                                                                                                    | umbus Section                                                                                                    |
|                                           | Columbus, OH, US, other/learned                                                                                                    |                                                                                                    |
|                                           |                                                                                                    |                                                                                                    |
| State/Province:                           | Select One                                                                                                    | req                                                                                                    |
| City:                                     | req                                                                                                    |                                                                                                    |
| Postal Code:                              |                                                                                                    |                                                                                                    |
|                                           | 2 E 2 E 2 E 2 E 2 E 2 E 2 E 2 E 2 E 2 E                                                                                                  |                                                                                                    |
| Step 3<br>Step 4:<br>Step 5:<br>Step 6:   | Authors & Institutions > Submi<br>Reviewers > = Re<br>Details & Comments ><br>Review & Submit > Sub<br>* Age                             | titting Agent: If you are submitting this manuscript for someone else, you must enter the Contact Author's information.<br>quirted Fields<br>mitting Agent<br>ent Question • Edit                                                                                                    |
| Step 3<br>Step 4:<br>Step 5:<br>Step 6:   | Authors & Institutions > Submi<br>Reviewers ><br>Details & Comments ><br>Review & Submit > Sub<br>* Age<br>@ Au                          | Itting Agent:       If you are submitting this manuscript for someone else, you must enter the Contact Author's information.         entiting Agent:       If you are submitting this manuscript on behalf of myself and my co-authors.         Ither       I, Adam Author, am submitting this manuscript on behalf of myself and my co-authors.                                                                                                    |
| Step 3<br>✓ Step 4:<br>Step 5:<br>Step 6: | Authors & Institutions > Submi<br>Reviewers ><br>Details & Comments ><br>Review & Submit > Sub<br>* Age<br>@ Au<br>O Su                  | Itting Agent       If Adam Author, am not an author on this manuscript. I am submitting this manuscript on behalf of an author                                                                                                    |
| Step 3                                    | Authors & Institutions > Submi<br>Reviewens ><br>Review & Submit > Sub<br>* Age<br>@ Au<br>O Su                                          |                                                                                                    |
| Step 3<br>Step 4:<br>Step 5:<br>Step 6:   | Authors & Institutions > Submi<br>Reviewers ><br>Details & Comments ><br>Review & Submit > Sub<br>* Age<br>@ Au<br>O Su<br>Auth<br>* Sel | titting Agent: If you are submitting this manuscript for someone else, you must enter the Contact Author's information.         quired Fields         mitting Agent:         ent Question • Eak         uthor       I, Adam Author, am submitting this manuscript on behalf of myself and my co-authors.         abmitting Agent       I, Adam Author, am not an author on this manuscript. I am submitting this manuscript on behalf of an author's ected Author's • Eak |

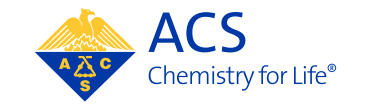

5

ACS US ASC

Authors will be asked if they need to comply with any open access mandates and how they may pay for any required open access publication costs.

| Оре          | n Access Mandates                                                                                                    |
|--------------|----------------------------------------------------------------------------------------------------|
| * Ar<br>appl | e you expected to comply with Open Access mandates? If Rights Retention Strategy language is included in the manuscript, be advised a fee may<br>ly. Learn more about ACS Open Science. |
| 0            | Yes                                                                                                    |
| 0            | No                                                                                                    |
| * Ho         | ow are you intending to pay for Open Access publication charges? Learn more about institutional open access agreements.                                                                 |
| 0            | I plan to submit a request for support through an institutional open access agreement.                                                                                                  |
| 0            | I plan to pay with grant funding associated with this manuscript.                                                                                                    |
| 0            | I plan to pay with discretionary funding.                                                                                                    |

Note: The answers to these questions do not determine qualification through an agreement. The questions were designed to get the authors thinking about open access and how the APC may be covered.

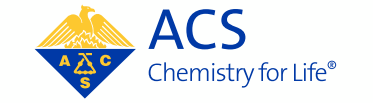

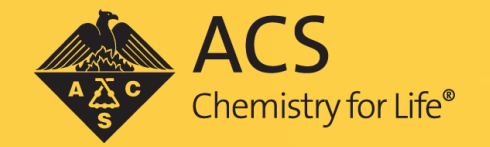

AMERICAN CHEMICAL SOCIETY

# Completing Your Journal Publishing Agreement (JPA)

The submitting author is sent an email invitation when the manuscript has been accepted requesting the completion of the Journal Publishing Agreement (JPA).

A link to complete the Journal Publishing Agreement is contained within the email.

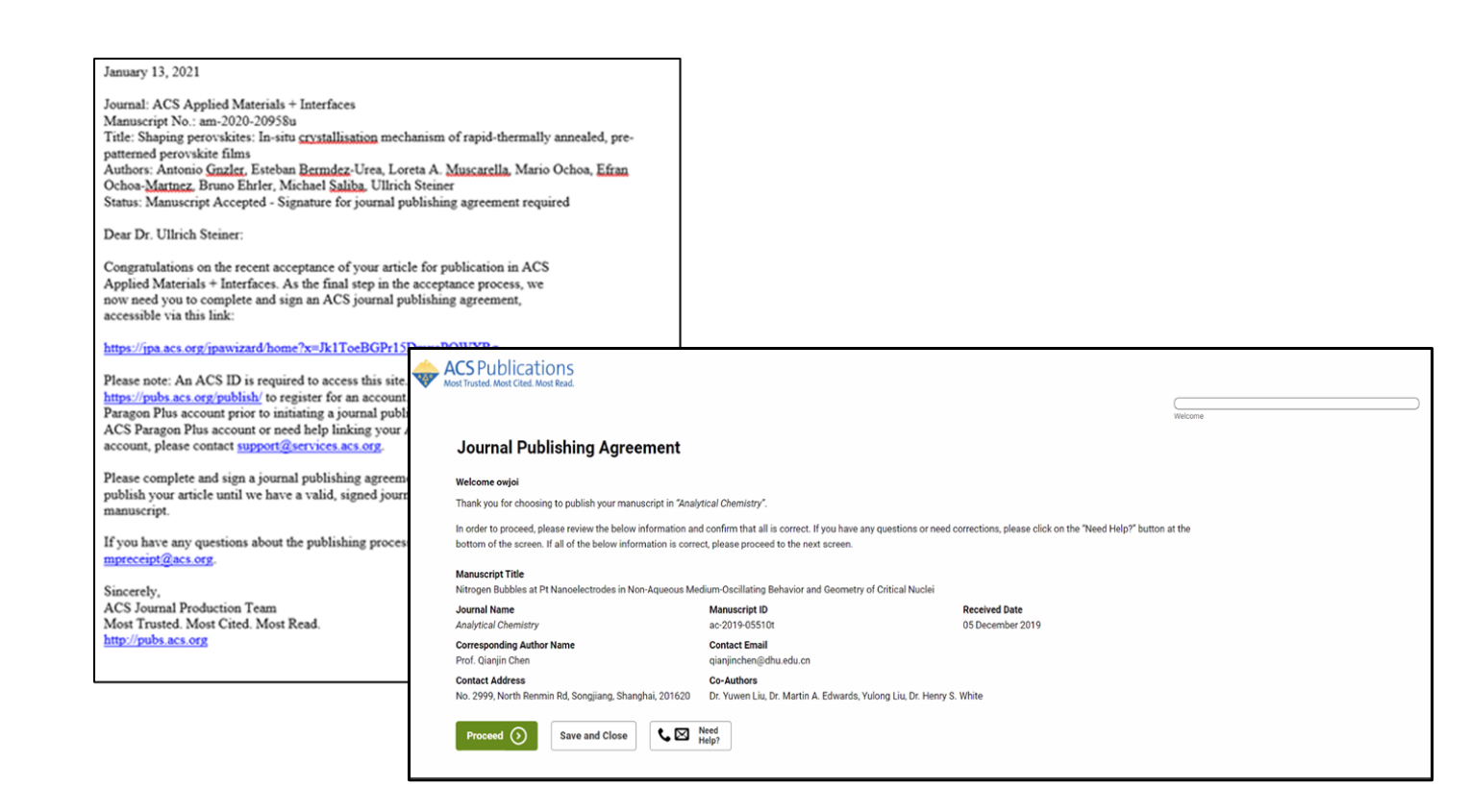

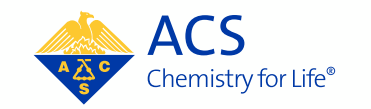

The JPA assistant will identify that an author is affiliated to an open access agreement.

Authors selecting the Yes, I wish to publish open access as per the agreement option will retain copyright. An approved funding request or payment of the APC must be completed for the manuscript to publish.

Authors selecting the *No, I do not wish to publish open access* option will transfer the copyright to the ACS. The manuscript can still be published as open access, but copyright will remain with the ACS.

Note: Authors publishing in a gold journal will not be required to complete this step if the agreement provides coverage for gold journals.

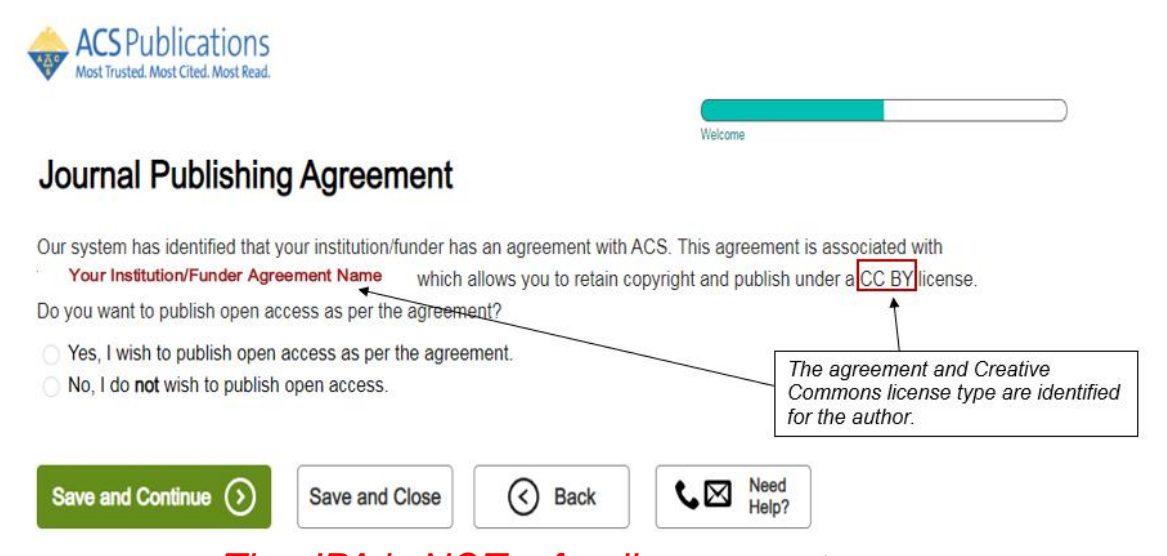

The JPA is NOT a funding request.

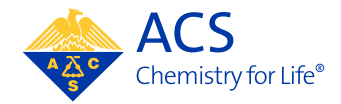

If the author selected the *No, I do not wish to publish open access* option, the JPA assistant will confirm the author's intent.

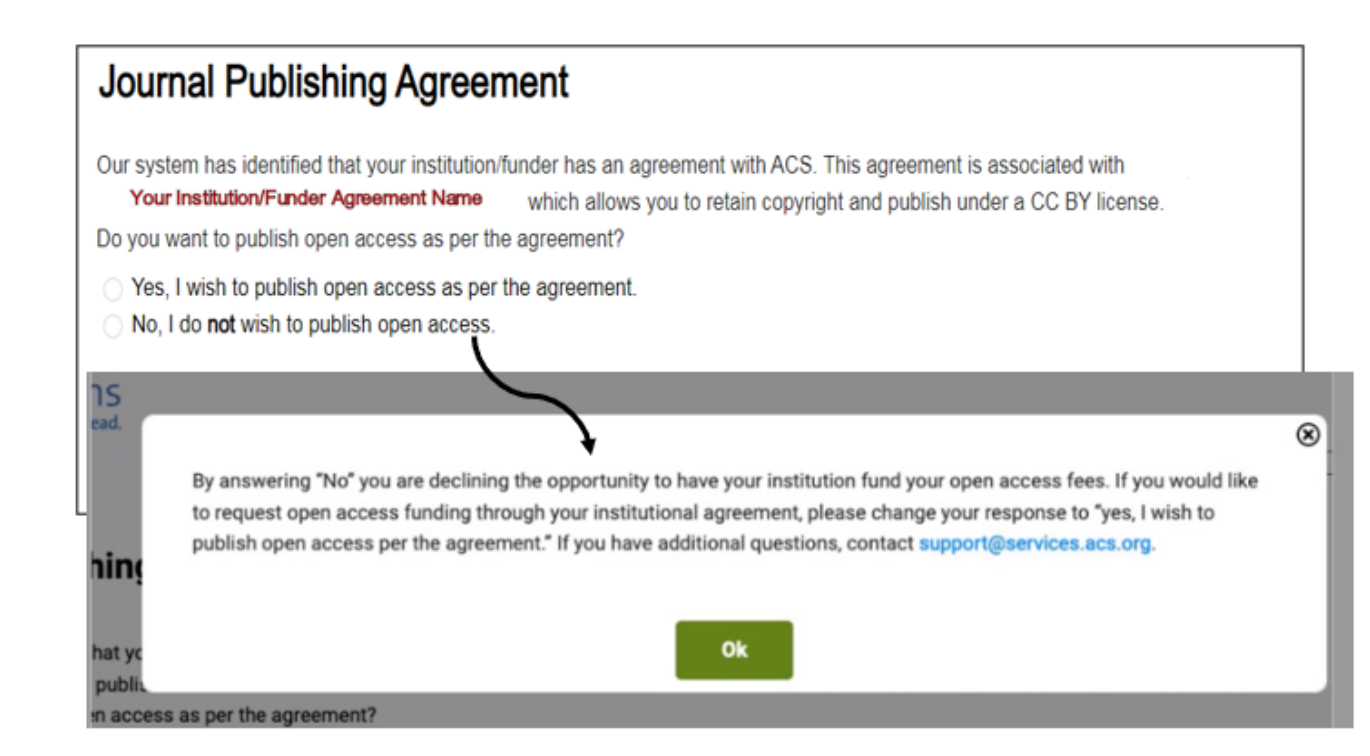

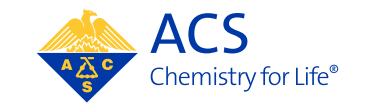

To finalize the JPA, the author should proceed through answering additional questions that are not related to open access.

| ACS Publications<br>Most Trusted. Most Cited. Most Read.                                                                                                    |                                                                                                    |                                                                                                    |
|----------------------------------------------------------------------------------------------------|----------------------------------------------------------------------------------------------------|----------------------------------------------------------------------------------------------------|
| Journal Publishing Agreement                                                                                                    |                                                                                                    |                                                                                                    |
| Were all authors of this manuscript employees of one of the government <ul> <li>One or more authors was not an employee of any of the listed government</li> <li>All authors were United States (U.S.) Government employees with All authors were United Kingdom (U.K.) Government employees</li> <li>All authors were United Kingdom (U.K.) Government employees when they of</li> <li>All authors were Australian Government employees when they of</li> <li>All authors were New Zealand Government employees when they of</li> <li>All authors were New Zealand Government employees when they of</li> <li>All authors were New Zealand Government employees when they of</li> <li>All authors were New Zealand Government employees of the Commonwealth country that recognizes Crown Copyright, when the u</li> <li>Yes, the corresponding author is an employee of one of those go</li> <li>No, the corresponding author is not an employee of one of those</li> </ul> Save and Continue () Save and Close | <ul> <li>Isisted below when they research moments when they contributed to a contributed to a contributed to a contributed to a contributed to a contributed to a contributed to a contributed to sign* this Journal Publishing Agreement?</li> <li>Yes, my employer need to sign* this Journal Publishing Agreement?</li> <li>Yes, my employer needs to sign this agreement</li> <li>No, my employer needs to sign this agreement</li> <li>No, my employer does not need to sign agreements about their pu you might want to check with your employer or a more senior colleagu</li> <li>Save and Continue ()</li> </ul> | ACS Publications Most Trusted. Most Cited. Most Read.      Journal Publishing Agreement      Electronic Submission for Journal Publishing Agreement      Thank you for completing the Journal Publishing Agreement for your manuscript. You can review the agreement here Preview      If you agree with the terms, please sign the electronic version of the Journal Publishing Agreement for the manuscript "     Please enter your full name as signature in the box below.      Enter Full Name      I acknowledge that I have both reviewed and agree to the terms of this Journal Publishing     Agreement.      Need to sign the agreement physically? Click here to download a PDF version.                                                                                                    |
| _                                                                                                    |                                                                                                    | uick on save and Close to save your progress. Hease note that you are able to end this session and finish it later.           Submit         Save and Close         Sake         Need         Need         Nee |

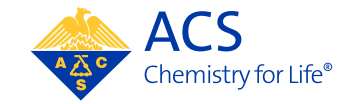

Click the **Order Open Access** button at the end of the Journal Publishing Agreement process to be directed to Copyright Clearance Center (CCC) to request funding of the APC through the agreement.

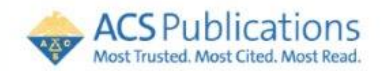

#### **Journal Publishing Agreement**

#### Next steps

Thank you for taking the time to complete the Journal Publishing Agreement for the Manuscript "Gas-phase Reactivity of Phenylcarbyne Anions" for the Journal "Journal of the American Chemical Society". Now that you have submitted your agreement, you will receive an email confirmation shortly that includes a copy of the completed form for your records.

Your ACS Journal Publishing Agreement stipulates that your article will be made open, and therefore you will retain copyright. However, please note that an order must be completed and paid in full, even if you are not personally submitting the payment, before ACS can publish your manuscript.

Order Open Access

You will be redirected to our ecommerce partner to place your order.

We value your feedback and are interested in finding out more about your experience today. Please complete a brief survey which will take less than 5 minutes.

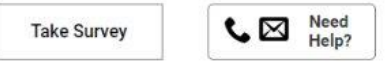

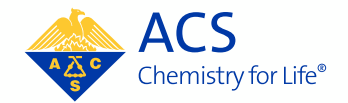

ACS Chemistry for Life<sup>®</sup>

AMERICAN CHEMICAL SOCIETY

# Requesting Funding through an Agreement using CCC RightsLink©

To request funding of the open access APC, the author should select the appropriate option on the *Funding Options* screen.

| 1 | Funding Options                                                                                                    |
|---|----------------------------------------------------------------------------------------------------|
|   | You may be eligible for funding under one or more agreements.                                                                                                    |
|   | If you would like to seek funding approval under one of these agreements, please make the appropriate selection below. Note:<br>the invoicing agreements will pre-populate key data elements in your transaction including currency, billing address and VAT<br>information, if applicable. |
|   | If you don't wish to pay your open access charges using an existing funding agreement, please choose Bill Me.                                                                                                    |
|   | <ul> <li>APC Funding available through ACS University</li> </ul>                                                                                                    |
| L | O Bill Me                                                                                                    |
|   | Next                                                                                                    |

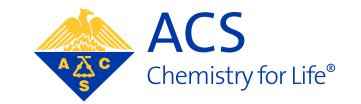

Verify that the appropriate selections have been made and the total charges equal zero dollars.

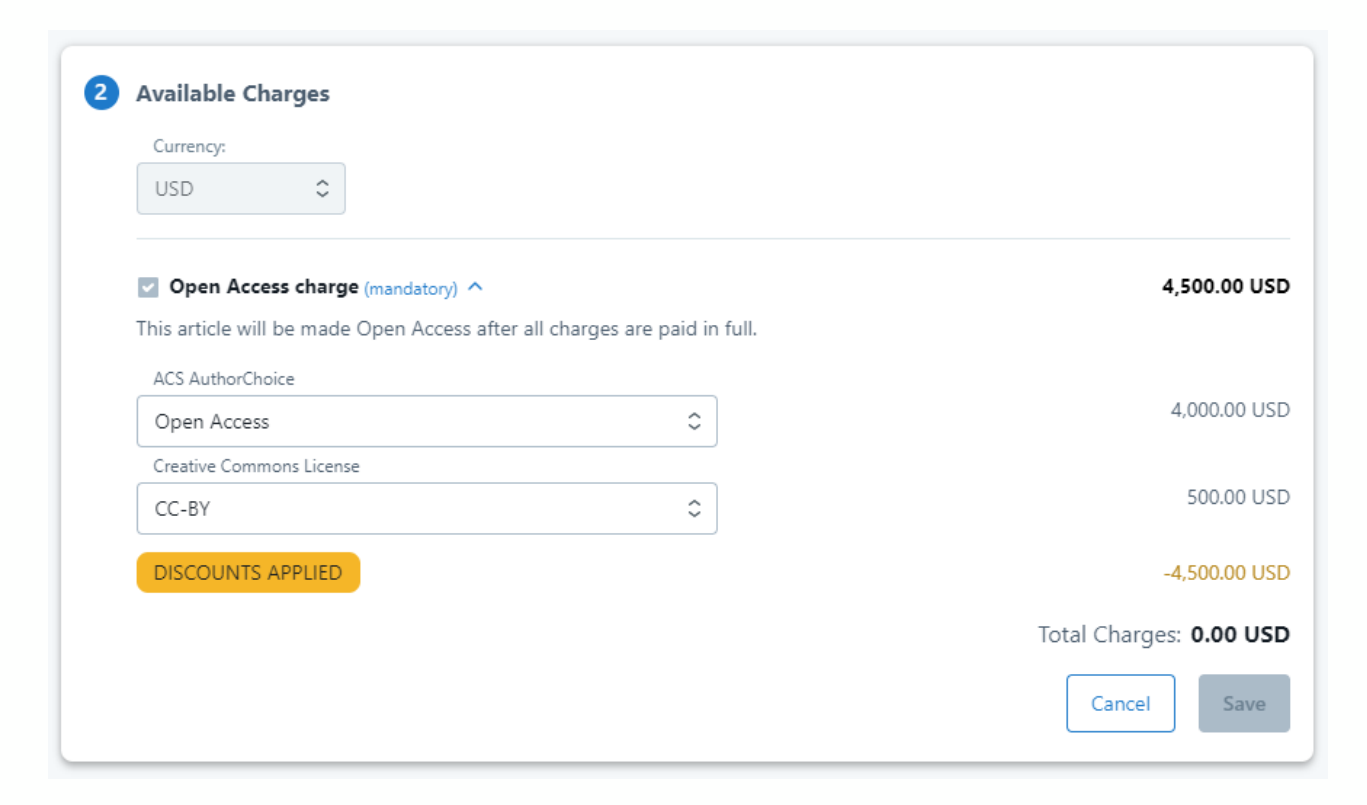

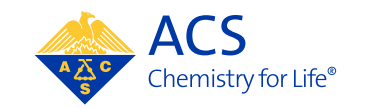

The author should enter their First Name, Last Name, and Email Address and select *Next*.

| Email Address * | <br> |  |
|-----------------|------|--|
|                 |      |  |

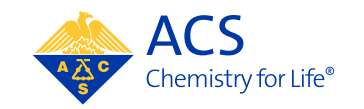

Verify that the order total is zero dollars, **accept the terms and conditions**, and click the **Submit Request** button.

|                                                                             | 0100001103, 0000                                                                                                    | 10,771,000                                                                                                    | iotai Due, o                                                                                                    |
|-----------------------------------------------------------------------------|----------------------------------------------------------------------------------------------------|----------------------------------------------------------------------------------------------------|----------------------------------------------------------------------------------------------------|
| 4,500.00                                                                    | 4,500.00 🛈                                                                                                    | 0.00                                                                                                    | 0                                                                                                    |
| 4,500.00                                                                    | 4,500.00                                                                                                    | 0.00                                                                                                    | 0                                                                                                    |
| Contacts                                                                    |                                                                                                    |                                                                                                    |                                                                                                    |
| Contact Pers                                                                | on: Heather Parrett                                                                                                    |                                                                                                    |                                                                                                    |
| Email: hparre                                                               | ett@acs.org                                                                                                    |                                                                                                    |                                                                                                    |
| Phone: 6144                                                                 | Phone: 6144473776                                                                                                    |                                                                                                    |                                                                                                    |
|                                                                             |                                                                                                    |                                                                                                    |                                                                                                    |
|                                                                             |                                                                                                    |                                                                                                    |                                                                                                    |
|                                                                             |                                                                                                    |                                                                                                    |                                                                                                    |
|                                                                             |                                                                                                    |                                                                                                    |                                                                                                    |
|                                                                             |                                                                                                    |                                                                                                    |                                                                                                    |
|                                                                             |                                                                                                    | Tota                                                                                                    | al Due: 0.00 (                                                                                                    |
| d with my publisher ar<br>nowledge and agree th<br>ing its privacy policy n | nd/or funding organi<br>at this transaction w<br>eferenced therein.                                                                                              | zation, as needed<br>ill be governed by                                                                                                    | , to facilitate A<br>/ Copyright                                                                                                    |
|                                                                             |                                                                                                    |                                                                                                    |                                                                                                    |
|                                                                             | 4,500.00<br>4,500.00<br>Contacts<br>Contact Pers<br>Email: hparre<br>Phone: 6144<br>d with my publisher ar<br>iowledge and agree th<br>ing its privacy policy re | 4,500.00       4,500.00         4,500.00       4,500.00         Contacts         Contact Person: Heather Parrett         Email: hparrett@acs.org         Phone: 6144473776 | 4,500.00       4,500.00       0.00         4,500.00       4,500.00       0.00         Contacts         Contact Person: Heather Parrett       Email: hparrett@acs.org         Phone: 6144473776       Foregrad and a state of the state of the state of |

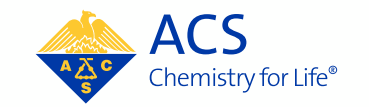

## **Funding Approval**

If the funding request is approved, the author will receive an email notification.

The manuscript will publish as open access when the ACS production process is complete, and the manuscript is ready to be published online.

#### ACS Applied Electronic Materials: Your manuscript funding status and next steps

#### Dear Dr. Mayank Samania,

Congratulations on being accepted for publication in ACS Applied Electronic Materials for the following manuscript:

Manuscript DOI: 10.1021/acsaelm.6790\_MS Manuscript ID: 10.1021/acsaelm.6790\_MS Manuscript Title: Test Manuscript Created at 2022-09-26T02:47:06.967804 Published by: American Chemical Society

We have new information regarding coverage of your open access or other publication charges associated with publishing in ACS Applied Electronic Materials.

Based on the decision(s) summarized below, your currently required fees are all covered. If additional fees are required of you at a later point and cannot be covered by the agreement(s) below, you will receive a payment link under separate cover.

The following is a summary of all funding decisions which have been made to-date for your manuscript:

 Funding for your Open Access fees which we requested on your behalf has been approved by ACS University based on an agreement between ACS University and American Chemical Society:

#### Funding Details

Request Date: 26-Sep-2022 Order Number: 1000008049 Total of All Charges Covered: 3300.00 USD Organization Contact Name: Rhonda Lands Organization Contact Email: r\_lands@acs.org Organization Contact Phone: 7404123022

Sincerely, American Chemical Society

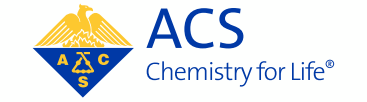

## **Funding Denial**

If the funding request is denied, the author will receive an email notification.

The author may choose to self-pay the APC by clicking the link in the email. The author will be directed to CCC to complete the order.

#### Journal of the American Society for Mass Spectrometry: Your manuscript funding status and next steps

#### Dear Dr. Henderson Cleaves,

Congratulations on being accepted for publication in *Journal of the American Society* for Mass Spectrometry for the following manuscript:

Manuscript DOI: 10.1021/jasms.3c00059 Manuscript ID: 10.1021/jasms.3c00059 Manuscript Title: Comparative Evaluation of Electron Ionization Mass Spectral Prediction Methods Published by: American Chemical Society

We have new information regarding coverage of your open access or other publication charges associated with publishing in *Journal of the American Society for Mass Spectrometry*.

Funding for the open access fees through the institutional open access agreement with the ACS has been denied. If you would like to or are required by funding mandates to publish open access, please click here to complete the purchase. Please note: a delay in payment could result in a delay to publication.

The following is a summary of all funding decisions which have been made to-date for your manuscript:

 Funding for your Open Access fees which you submitted has been denied by Tokyo Institute of Technology:

Denial Details Request Date: 30-May-2023 Denial Reason: Questioning Author Affiliation Note From Tokyo Institute of Technology: Organization Contact Name: Open Access Administrator Organization Contact Email: materials@libra.titech.ac.jp Organization Contact Phone: 81 3-3726-1111

Sincerely, American Chemical Society

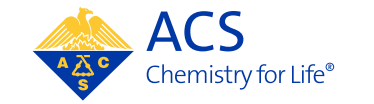

#### **Resources**

Contact ACS Open Access Operations OAOps@acs.org

ACS Open Science Website https://acsopenscience.org/

ACS Open Access License and Pricing Options https://pubs.acs.org/page/4authors/authorchoice/options.html#optiona

Understanding Copyright and the Journal Publishing Agreement https://pubs.acs.org/page/copyright/journals/jpa\_index.html

FAQs about the ACS Journal Publishing Agreement <a href="https://pubs.acs.org/page/copyright/journals/jpa\_faqs.html">https://pubs.acs.org/page/copyright/journals/jpa\_faqs.html</a>

#### **Training & Resources**

Watch short, instructional videos on the ACS Open Science Resource Center <u>https://acsopenscience.org/open-access/purchasing-open-access/publish-open-access-read-publish-agreement/</u>

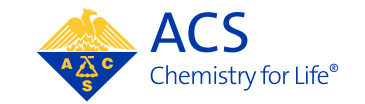

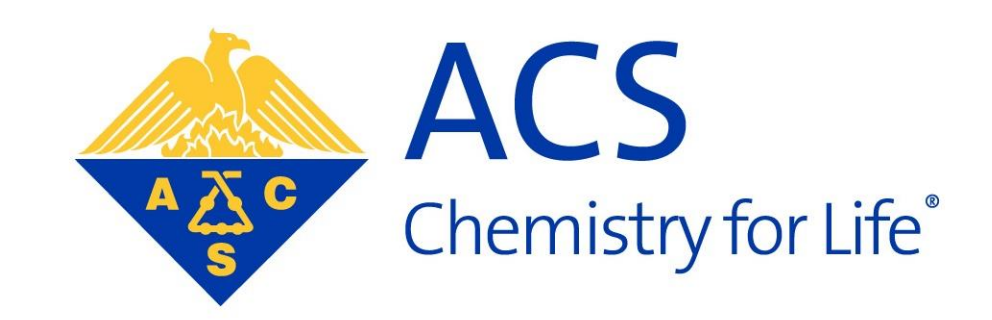

#### AMERICAN CHEMICAL SOCIETY